## Installation des Druckers BTP-2002NP

Der Druckertreiber kann unter <u>http://www.orient-technologies.com/BTP2002NP.aspx</u> heruntergeladen werden. Der Druckertreiber unterstützt Win2000 und WinXP.

Entpacken Sie die Zip Datei und führen Sie das Programm Setup.exe aus.

| 搦 Install Driver for Printers |                                                                                                    |
|-------------------------------|----------------------------------------------------------------------------------------------------|
| BEIHANG<br>BEIHANG            | Legal Agreement          CAREFULLY READ THE FOLLOWING LEGAL         AGREEMENT. THE SOFTWARE PROVIDED WITH         THIS AGREEMENT (THE "SOFTWARE") IS         LICENSED AND ITS USE IS SUBJECT TO THE         TERMS AND CONDITIONS BELOW. IF YOU DO         NOT AGREE TO THE TERMS OF THIS         AGREEMENT, PROMPTLY DESTROY THE         SOFTWARE AND DOCUMENTATION.         1. LICENSE GRANT         This software is only to be used with the         equipment for which it has be made. Beiyang |
| 75                            | ○ I Accept                                                                                                    |
| Press "F1" for help           | < <back (b)="" (n)="" next="">&gt; Cancel (C)</back>                                                                                                    |

Akzeptieren Sie die Lizensvereinbarung un klicken Sie auf Next.

| 😼 Install Driver for Printers |                                                                           |            |            |
|-------------------------------|---------------------------------------------------------------------------|------------|------------|
| nrint                         | -Select Install Modu                                                      | le         |            |
| BEHANG®                       | Receipt                                                                   | BTP-2002NP | •          |
|                               | C Ticket                                                                  |            | <b>*</b>   |
| 20,20                         | C Label                                                                   |            | <b>_</b>   |
| ROLD CONTRACTOR               | C Embedded                                                                |            | <b>*</b>   |
| 110                           | ☐ Set As Default Pri                                                      | nter       |            |
| Press "F1" for help           | < <back (b)<="" th=""><th>Next (N)&gt;&gt;</th><th>Cancel (C)</th></back> | Next (N)>> | Cancel (C) |

## Weiter mit Next.

| 🛃 Install Driver for Printers |                                                      |
|-------------------------------|------------------------------------------------------|
| orin <sub>te</sub>            | Setup Type                                           |
| BEIHANG®                      | Typical                                              |
|                               | ○ Advanced                                           |
| SERVERING                     | Remarks:<br>Install default printer driver           |
|                               |                                                      |
| Press "F1" for help           | < <back (b)="" (n)="" next="">&gt; Cancel (C)</back> |

Wählen sie Typical und weiter mit Next.

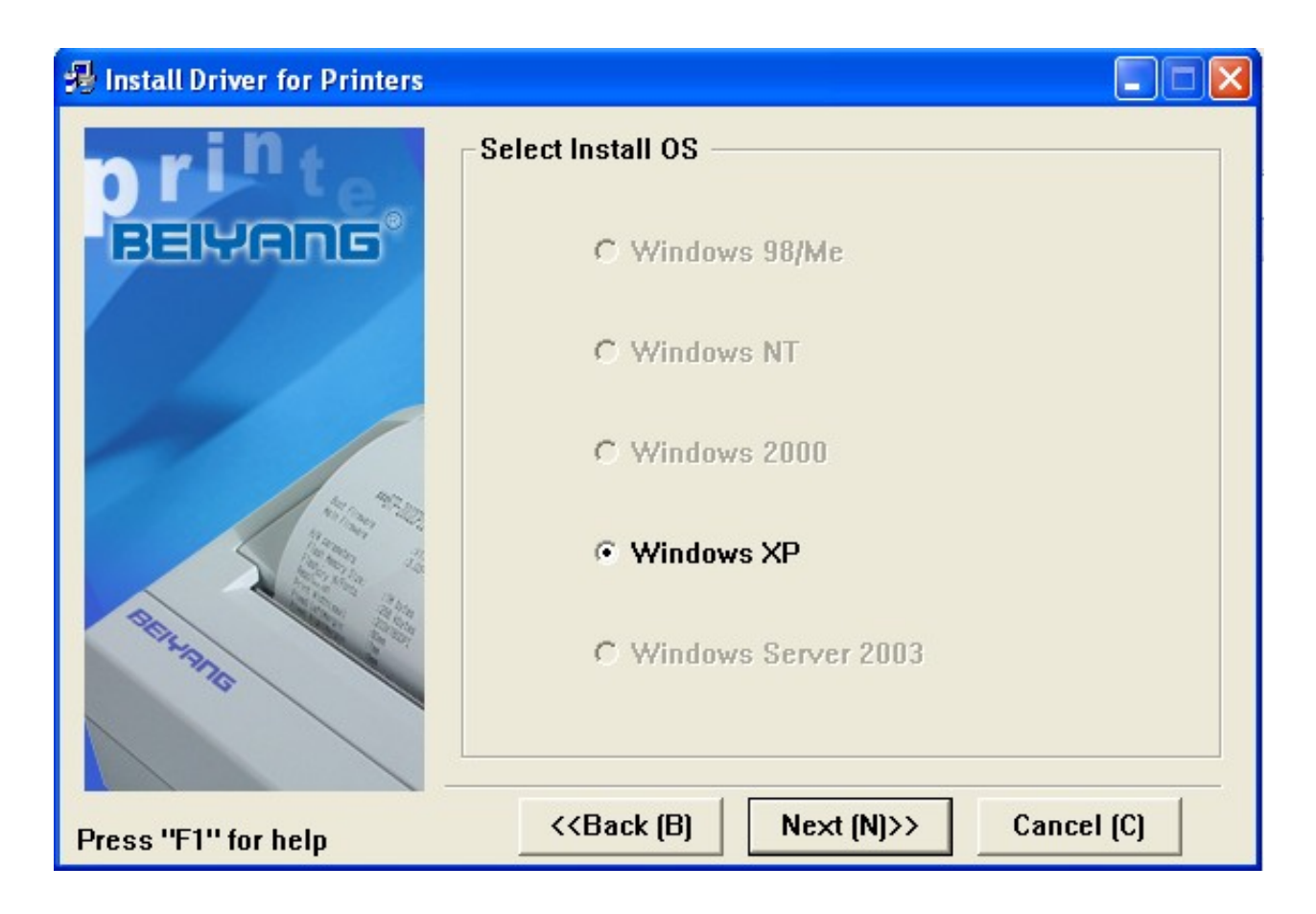

## Weiter mit Next.

| 🛃 Install Driver for Printers |                                                                 |
|-------------------------------|-----------------------------------------------------------------|
| nrint                         | Set Printer Port                                                |
| BEIHANG®                      | Ports: LPT1:                                                    |
|                               | COM port setting                                                |
|                               | Baud Rate: 9600 Y Parity: None Y                                |
| 2.20                          | Byte Size: 8 Stop Bits: 1                                       |
|                               | Protocol: Hardware                                              |
| STREET, STREET, ST            |                                                                 |
|                               |                                                                 |
| Press "F1" for help           | < <back (b)="" (c)<="" (f)="" cancel="" finish="" th=""></back> |

LPT1 als Druckerport ist ok. Weiter mit Next.

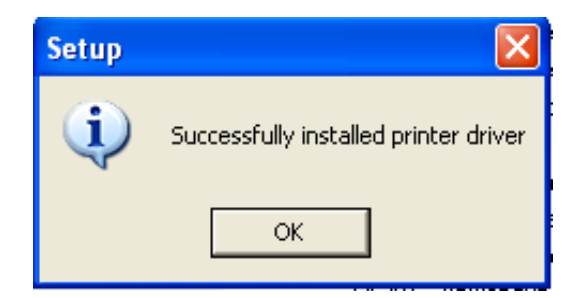

Der Druckertreiber wurde nun erfolgreich installiert. Allerdings kann man noch nicht auf ihn Drucken, da der Drucker ja so konfiguriert wurde dass er auf dem Paralellen Port angeschlossen ist. Dies ist aber bei einem Netzwerkdrucker nicht der fall. Daher klicken Sie auf Start und wählen Sie den Punkt "Drucker und Faxgeräte".

| Administrator                                                                                                    |                                                                                                    |  |
|----------------------------------------------------------------------------------------------------|----------------------------------------------------------------------------------------------------|--|
| <ul> <li>Mozilla Firefox</li> <li>Outlook Express</li> <li>Eingabeaufforderung</li> <li>Eingabeaufforderung</li> </ul> | <ul> <li>Eigene Dateien</li> <li>Arbeitsplatz</li> <li>Netzwerkumgebung</li> </ul>                                                                                                    |  |
| Dev-C++                                                                                                    | Systemsteuerung     Image: Systemsteuerung       Image: Systemsteuerung     Image: Systemsteuerung       Image: Systemsteuerung <td< th=""></td<> |  |
| Alle Programme 📡                                                                                                    | Suchen<br>Zeigt die installierten Dru<br>Hinzufügen neuer Drucke                                                                                                    |  |
| Abmelden 💽 Ausschalten                                                                                                 |                                                                                                    |  |

| 🖏 Drucker und Faxgeräte            |                   |                  |
|------------------------------------|-------------------|------------------|
| Datei Bearbeiten Ansicht Favoriten | Extras ?          | <b>1</b>         |
| 🕞 Zurück 👻 🌍 👻 🧊                   | Y 🔎 Suchen 🔀 Ordn | er 🛄 -           |
| Adresse 🦦 Drucker und Faxgeräte    |                   | 💌 🄁 Wechseln zu  |
|                                    | 🛆 Name 🔺          | Dokumente Status |
| Druckeraufgaben 🔅                  | BTP-2002NP(P)     | 0 Bereit         |
| Drucker hinzufügen Faxinstallation |                   |                  |
| Siehe auch 🙁                       |                   |                  |
| 2 Druckproblembehandlung           | <b>~ &lt;</b>     | >                |

Benennen Sie den Drucker um in zB: BTP. Am besten keine Leer und Sonderzeichen verwenden.

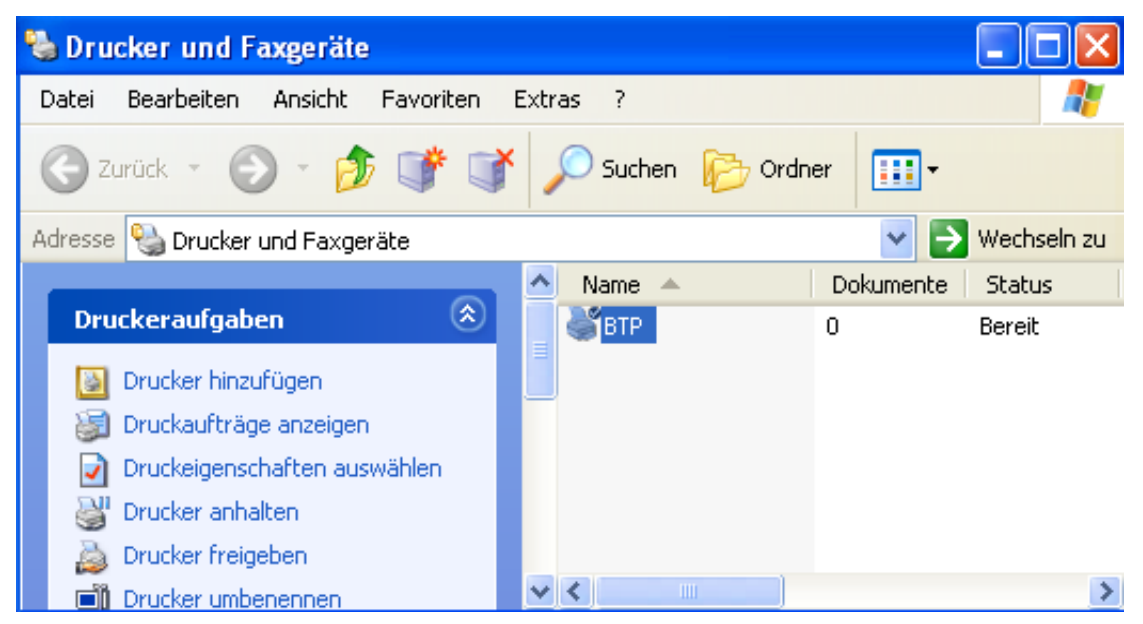

Klicken Sie mit der rechten Maustaste auf den Drucker und wählen Sie Eigenschaften.

| 💐 Eigenschaften von BTP 🛛 💽 🔀                                          |
|------------------------------------------------------------------------|
| Erweitert Geräteeinstellungen Version<br>Allgemein Freigabe Anschlüsse |
|                                                                        |
| Standort:                                                              |
| Kommentar:                                                             |
| Modell: BTP-2002NP                                                     |
| Funktionen                                                             |
| Farbe: Nein Verfügbares Papier:                                        |
| Beidseitiger Druck: Nein 80 x 297mm                                    |
| Hefter: Nein                                                           |
| Geschwindigkeit: Unbekannt                                             |
| Max. Auflösung: 203 dpi                                                |
| Druckeinstellungen Testseite drucken                                   |
| OK Abbrechen Übernehmen                                                |

Wählen Sie das Tab Anschlüsse.

| 📽 Eigenschaften von BTP 🛛 📿                                                                                                    | ×   |
|----------------------------------------------------------------------------------------------------|-----|
| Erweitert Geräteeinstellungen Version<br>Allgemein Freigabe Anschlüsse<br>BTP<br>Auf folgenden Anschlüssen drucken. Die Dokumente werden auf<br>dem ersten freien und markierten Anschluss gedruckt                                                                                                    | _   |
| Anschl       Beschreibung       Drucker         IPT1:       Druckeranschluss       BTP         LPT2:       Druckeranschluss       BTP         LPT3:       Druckeranschluss       BTP         COM1:       Serieller Anschluss       Image: Communication of the serieller Anschluss         COM2:       Serieller Anschluss       Image: Communication of the serieller Anschluss         COM3:       Serieller Anschluss       Image: Communication of the serieller Anschluss         Hinzufügen       Löschen       Konfigurieren         Bidirektionale Unterstützung aktivieren       Druckerpool aktivieren |     |
| OK Abbrechen Obernehm                                                                                                    | nen |

Klicken Sie auf Hinzufügen.

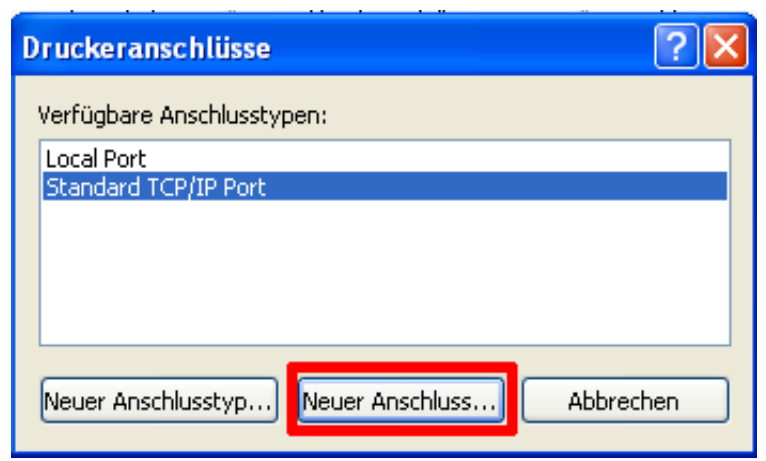

Wählen Sie "Neuer Anschluss".

| Assistent zum Hinzufügen eines Standard-TCP/IP-Druckerports |                                                                                                    |  |
|-------------------------------------------------------------|----------------------------------------------------------------------------------------------------|--|
|                                                             | Willkommen                                                                                                    |  |
|                                                             | Mit diesem Assistenten kann ein Port für einen<br>Netzwerkdrucker hinzugefügt werden.                                                            |  |
|                                                             | Bevor Sie beginnen, vergewissern Sie sich, dass:<br>1. das Gerät eingeschaltet ist.<br>2. die Netzwerkverbindung vorhanden und konfiguriert ist. |  |
|                                                             |                                                                                                    |  |
|                                                             |                                                                                                    |  |
|                                                             |                                                                                                    |  |
|                                                             | Klicken Sie auf "Weiter", um den Vorgang fortzusetzen.                                                                                           |  |
|                                                             | < Zurück Weiter > Abbrechen                                                                                                    |  |
|                                                             |                                                                                                    |  |

| Assistent zum Hinzufügen eine                                           | s Standard-TCP/IP-Druckerports                     | ×      |  |
|-------------------------------------------------------------------------|----------------------------------------------------|--------|--|
| Port hinzufügen<br>Für welches Gerät möchten Sie einen Port hinzufügen? |                                                    |        |  |
| Geben Sie einen Druckernamen                                            | oder -IP-Adresse und Portnummer für das Gerät ein. |        |  |
| Druckername oder -IP-Adresse:                                           | 192.168.1.2                                        |        |  |
| Portname:                                                               | IP_192.168.1.2                                     |        |  |
|                                                                         |                                                    |        |  |
|                                                                         |                                                    |        |  |
|                                                                         |                                                    |        |  |
|                                                                         |                                                    |        |  |
|                                                                         |                                                    |        |  |
|                                                                         | < Zurück Weiter > Abb                              | rechen |  |

Geben Sie die IP Addresse des Druckers an. Und klicken Sie auf weiter.

| Assistent zum Hinzufügen eines Standard-TCP/IP-Druckerports 🛛 🛛 🔀                                                                                                    |
|----------------------------------------------------------------------------------------------------|
| Zusätzliche Portinformationen erforderlich<br>Das Gerät konnte nicht ermittelt werden.                                                                                                    |
| <ul> <li>Das Gerät wurde im Netzwerk nicht ermittelt. Stellen Sie Folgendes sicher:</li> <li>1. Das Gerät ist eingeschaltet.</li> <li>2. Es besteht eine Netzwerkverbindung.</li> <li>3. Das Gerät wurde richtig konfiguriert.</li> <li>4. Die Adresse auf der vorherigen Seite ist richtig.</li> <li>Korrigieren Sie die Adresse, und führen Sie eine neue Suche im Netzwerk aus, indem Sie zum Assistenten auf der vorherigen Seite zurückkehren, oder wählen Sie diesen Gerätetyp, wenn Sie sicher sind, dass die Adresse richtig ist.</li> <li>Gerätetyp <ul> <li>Standard</li> <li>Generic Network Card</li> <li>Einstellungen</li> </ul> </li> </ul> |
| < Zurück Weiter > Abbrechen                                                                                                    |

## Klicken Sie auf Weiter.

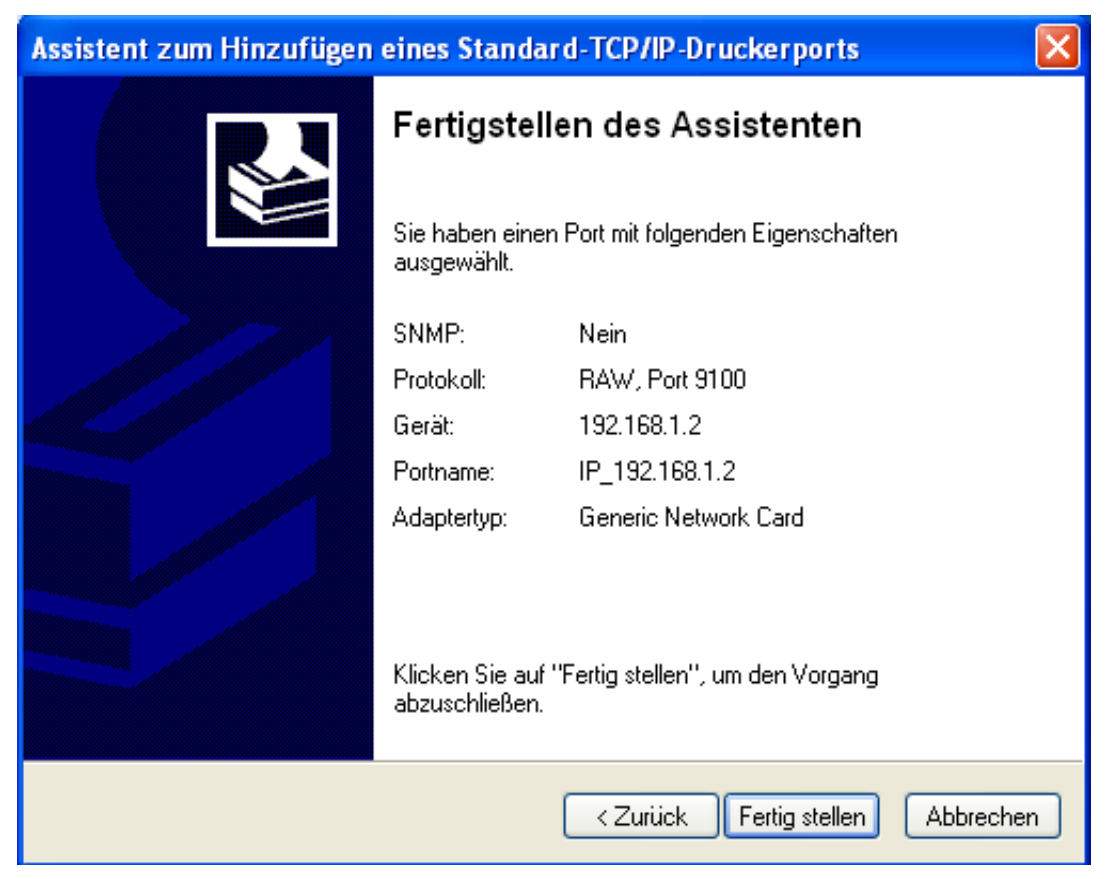

Klicken Sie auf Fertigstellen.

| Druckeranschlüsse                          | ?×  |
|--------------------------------------------|-----|
| Verfügbare Anschlusstypen:                 |     |
| Local Port<br>Standard TCP/IP Port         |     |
|                                            |     |
|                                            |     |
|                                            |     |
| Neuer Anschlusstyp Neuer Anschluss Schlief | Ben |

Nun gelangen Sie wieder zum vorherigen Dialog zurück. Klicken Sie auf Schließen.

| 📽 Eigenschaften von BTP 🛛 ?                                                                                                    |                                                                                                    |         |            |           |
|----------------------------------------------------------------------------------------------------|----------------------------------------------------------------------------------------------------|---------|------------|-----------|
| Erweitert       Geräteeinstellungen       Version         Allgemein       Freigabe       Anschlüsse         Image: Structure of the structure of the structure |                                                                                                    |         |            |           |
| Anschl     Besch       □     COM1:     Serielle       □     COM2:     Serielle       □     COM3:     Serielle       □     COM4:     Serielle       □     FILE:     Ausgal       ☑     IP_1     Standa                                                                                                    | reibung<br>er Anschluss<br>er Anschluss<br>er Anschluss<br>er Anschluss<br>de in Datei u<br>ard TCP/IP Port | Drucker |            |           |
| Hinzufügen Löschen Konfigurieren Bidirektionale Unterstützung aktivieren Druckerpool aktivieren                                                                                                    |                                                                                                    |         |            |           |
|                                                                                                    | Schlie                                                                                                    | Ben At  | obrechen 0 | bernehmen |

Nun ist der Netzwerkanschluß in der Auswahl verfügbar. Wählen Sie den Anschluß IP\_1... aus (eben so, dass dort ein Häkchen ist) und wählen Sie den Anschluß LPT1 ab. (kein Häkchen).

Der Drucker ist nun konfiguriert und Sie können eine Windows Testseite auf den Drucker ausdrucken.